## Liebe Eltern,

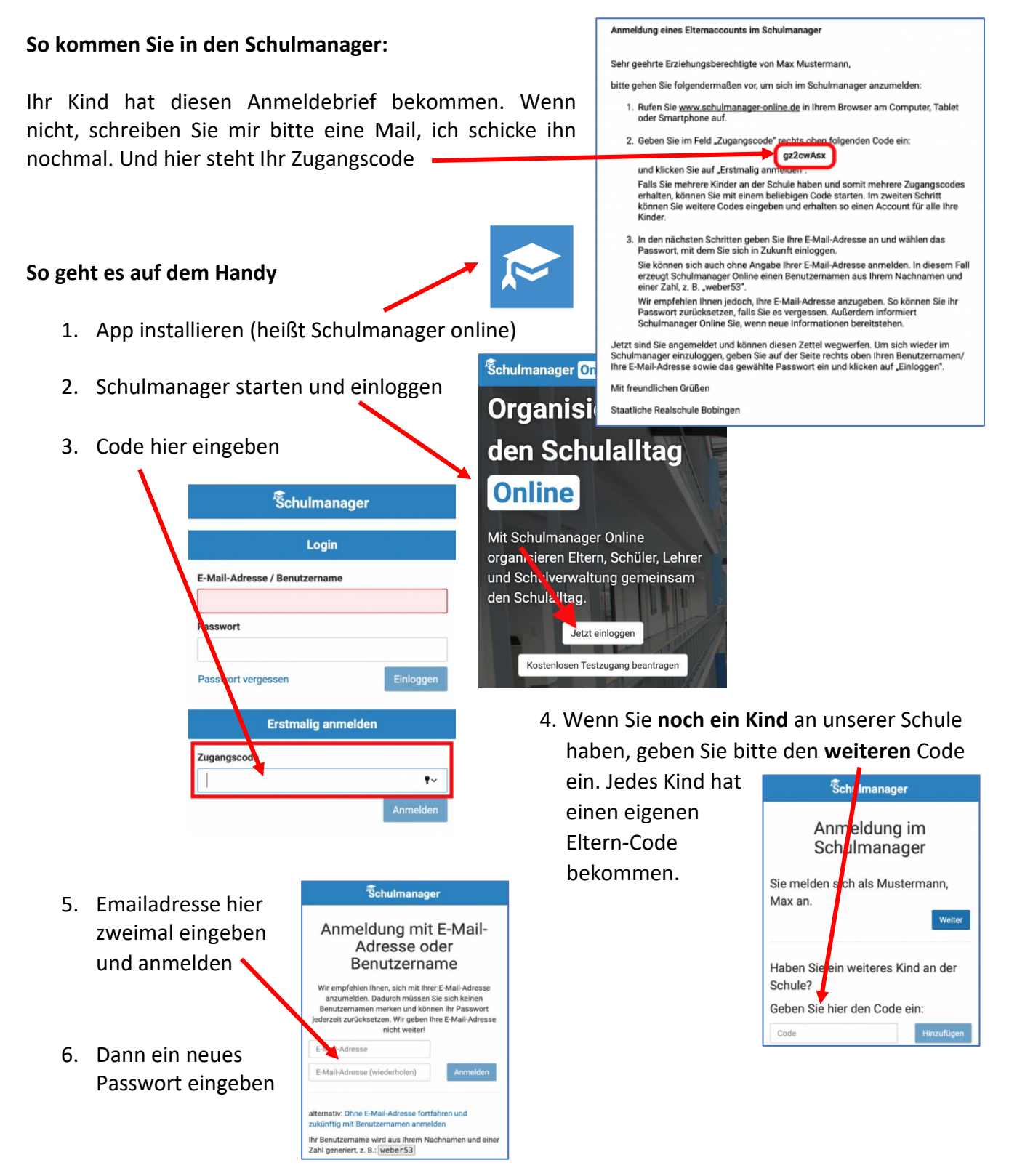

Diese Module gibt es derzeit im Schulmanager: Kalender, Klassenarbeiten, Lernen, Elternbriefe und Nachrichten.

Viel Spaß mit dem Schulmanager

Daniel Weis und Matthias Keller